# Google-felhöböl nyomtatás Raspberry Pi-vel

PClinuxOS Magazine – 2017. december

#### Írta: kolosus

Célunk, hogy szabványos nyomtatót felhőképes nyomtatóvá alakítsunk át jelentősebb költségek nélkül. Ezáltal képesek leszünk PCLinuxOS alól bármely programmal nyomtatni.

#### Háttér

Van egy megbízható nyomtatóm (Brother HL-2270DW). Elég jó és megbízható nyomtató. Kétoldalas nyomtatásra képes, wifi-s és elég olcsó a tinta hozzá. Általában veszek egy (utángyártott) tonert és kiürülése után 1-2 alkalommal újratöltöm. Még sosem hagyott cserben.

Sokat nyomtatok, mind munkában, mind otthon. Nem vagyok mindig a közelében, amikor nyomtatni szeretnék. Egy másik munkában használtam Googlefelhőre alkalmas nyomtatót korábban és csodás volt nyomtatni kedved szerint bárhonnan. Visszamész a nyomtatóhoz és ott van a nyomat. Sajnos ez a munka kifújt, így a nyomtatóhoz hozzáférésemnek is annyi. Ezért körülnéztem, hogy lehetne saját felhőképes nyomtatóm, de nem elég elterjedt: kevés modell van és az ára rettentő.

Rájöttem, ha a nyomtatóval egy hálózaton lenne egy dobozom Chrome-mal, akkor a sima nyomtatót "felhőképessé" alakíthatnám. A gond vele, hogy egy gép folyamatos működtetése felveti a költség kérdését. Még netbook esetén is ez évente közel 130 USD villanyszámlát jelentene. Az Internetet böngészve felmerült bennem Raspberry Pi használatának ötlete. Raspberry Pi futtatása évente közel 5 USD-be kerül. A becslés persze az adott helyen az áram árától függően más is lehet.

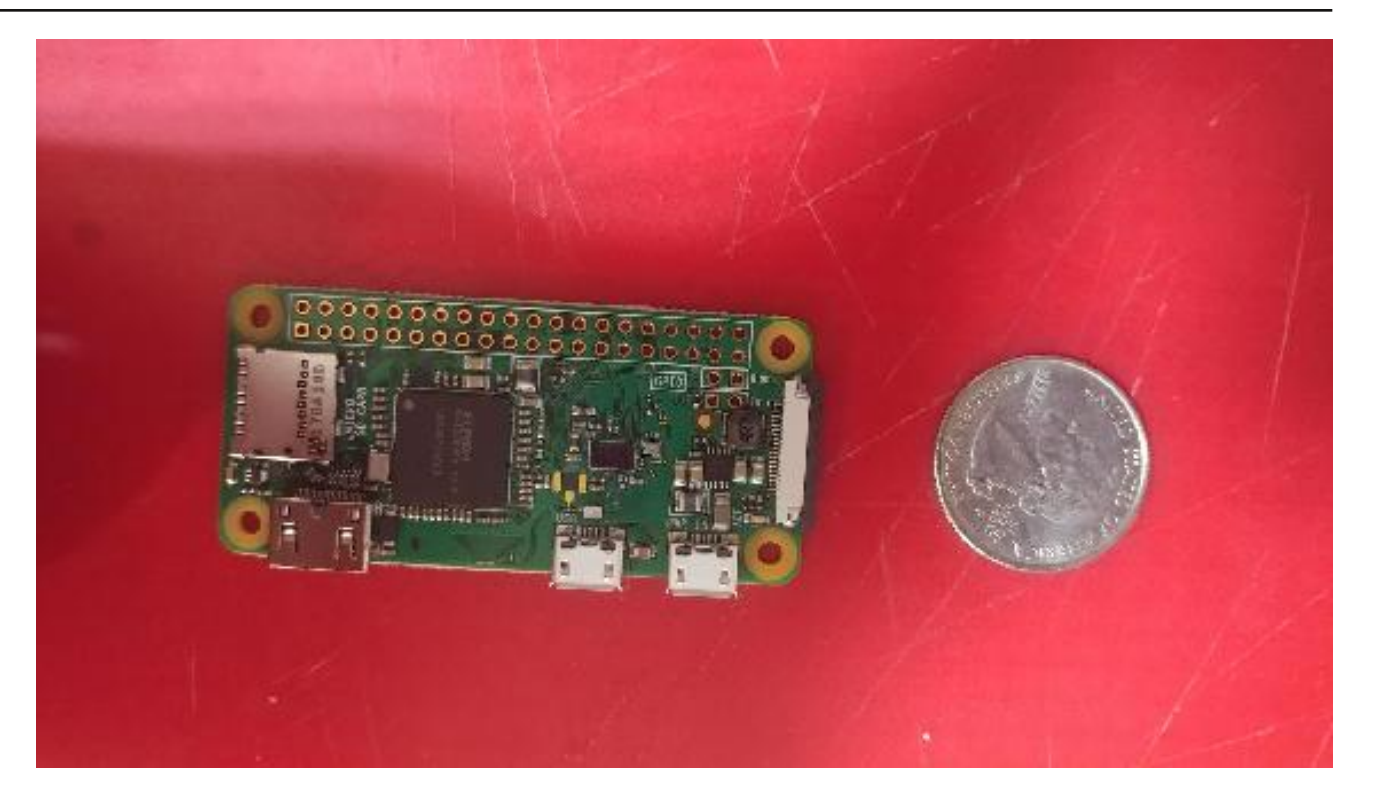

Ezzel megszületett a projektem. Noha Raspberry Pi asztallal is működhet csökkentett Chrome verzióval, én a lehető legegyszerűbben akartam csinálni.

Az eszközök, amiket a projektben használtam.

- Nyomtató
- Raspberry Pi (én pi 0 w-t használtam, de bármely változattal működik)
- Számítógép a hálózatban, ami a Pi-hez SSH-ra használható.

Elképzelhető más összeállítás is: kábeles hálózati nyomtató, Raspberry Pi-be USB-n kötött nyomtató, vagy Raspberry kábelen hálózatba kötve.

Először is szedjük le a legfrissebb Rasbian Strech-et a honlapjukról.

Két eltérő változat van. Egy asztallal és egy anélkül. Ha teljes értékű asztalt akarsz, akkor egy legalább 8 GB-s tf kártya kell. Én egy elég fapados telepítést akartam, minden extra nélkül. A "lite" verziót használtam. A Lite az összes, a projekthez szükséges programmal könnyedén elfér egy 2 GB-s flash kártyán. Amikor kész a letöltés, csomagold ki. Ezután a következő paranccsal írd ki a képet a kártyára. Győződj meg arról, hogy az eszköz, amire írod, nincs csatolva, amikor dd-vel írsz rá. Rendszergazdának kell lenned, ezért indítsd su-val.

#### dd bs=4M if=/path/to/image/2017-xx-xxraspbian-stretch-lite.img of=/dev/mmcblk0 conv=fsync

A kép kiírásának folyamatáról nincs vizuális visszajelzés, tehát várj egy kicsit. Nekem a Lite körülbelül öt percig tartott. Teljes asztali képpel jelentősen tovább tarthat, mivel az háromszor akkora méretű.

*Figyelmeztetés*. A dd helytelen használata nagy kárt okozhat. Győződj meg arról, hogy a megfelelő eszközre írsz-e!

Ha a kép kiírása kész, távolítsd el a "transflash" kártyát a számítógépből és újból dugd be. Azt fogod látni, hogy két partíció van. Egy boot és egy névtelen partíció. A boot-partíció gyökerében készíts két szöveg fájlt.

ssh

• wpa\_supplicant.conf

Az ssh nevűt hagyd üresen. A wpa\_supplicant.confban a következő szöveg legyen benne.

ctrl\_interface=DIR=/var/run/wpa\_supplicant GROUP=netdev network={ ssid="YOUR\_NETWORK\_NAME" psk="YOUR\_PASSWORD" key\_mgmt=WPA-PSK

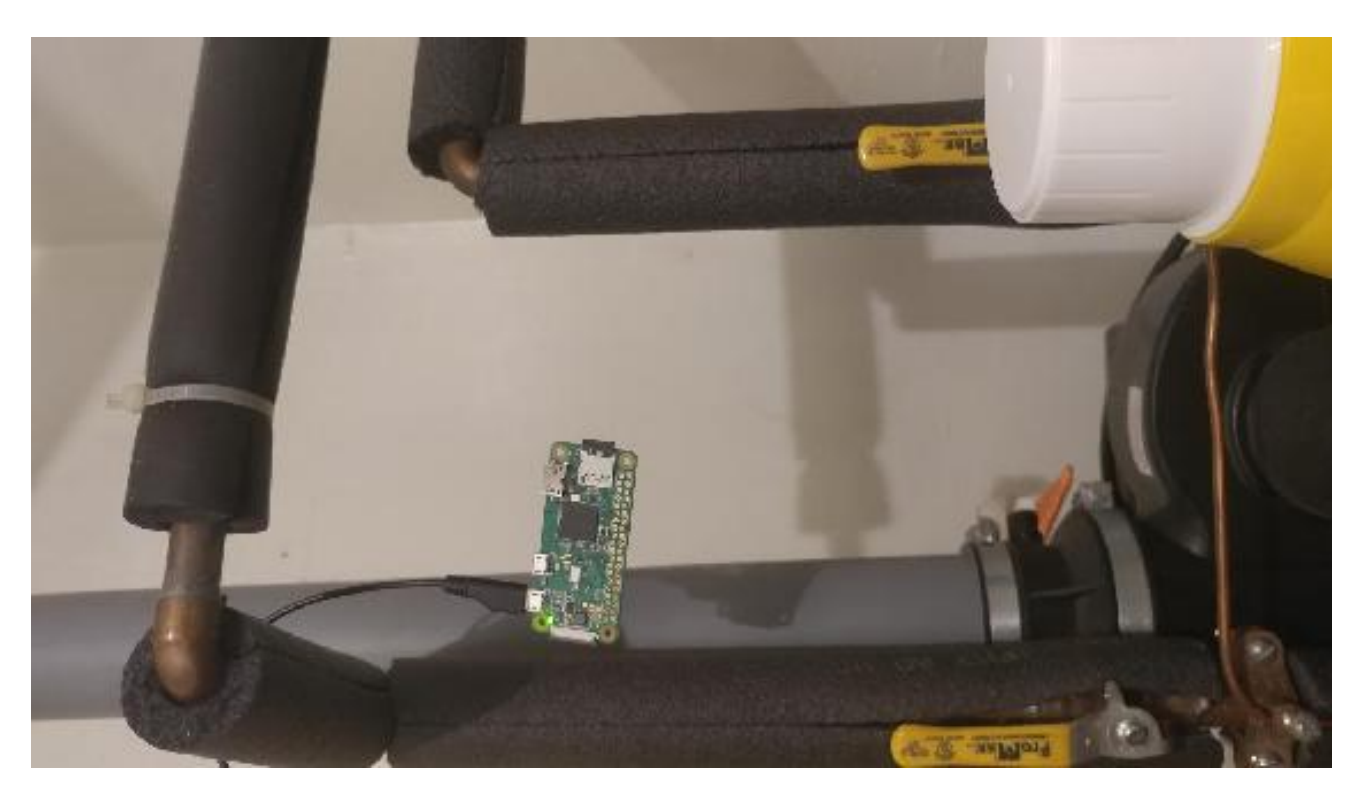

## Google-felhöböl nyomtatás Raspberry Pi-vel

Ne mulaszd el a YOUR NETWORK NAME-et a saját wifi hálózatod nevére, a YOUR PASSWORD-öt pedig a hálózatod jelszavára cserélni. Ha borzongsz a gondolattól, hogy a hálózati jelszavad egy sima szövegfájlban legyen, akkor a jelszó úgy is megadható, hogy előre titkosítod egy 32 byte-os hexadecimális számként. Használhatod а wpa passphrase eszközt a titkosított jelszó előállítására. Ez az SSID-ből és a jelszóból generálja a titkosított PSK-t. A fenti példából а "YOUR NETWORK NAME" és "YOUR\_PASSWORD" párosból a wpa\_passphrasekészíthetsz PSK-t. A wpa passphrase zel parancssori eszköz a PCLinuxOS-ben megtalálható.

Ha a Pi-t kábelről használod, akkor a wpa\_supplicant.conf fájlra nincs szükség és az egész részt átugorhatod. Ez csak arra való, hogy a wifi hálózathoz kapcsolódj.

Ekkor a Raspberry Pi "merevlemeze" készen van és berakhatod a flash kártyát a Raspberry-be és feszültség alá helyezheted. Egy-két perc után a Raspberry Pi betölt. Én nem használtam USBbillentyűzetet, egeret, vagy monitort a Raspberrymen. Tehát SSH-val távolról lépek be a Raspberry Pibe. Ha van billentyűzeted, egered és monitorod, akkor a következő lépéseket közvetlenül a Raspberry Pi-n végezheted el.

A műveletek sorában az első, hogy meg kell határozni a Raspberry Pi hálózati címét. Én egyszerűen bejelentkeztem a router-embe és átnéztem a csatolt eszközöket. Ha monitort kötöttél rá, akkor látni fogod "My IP is xxx.xxx.x."-et a parancssori felületen. Ha teljes asztalod van, akkor egérrel a tálcán a wifi ikon fölé állva megjelenik az IPcím.

A hálózatba kötött másik géppel add ki az ssh pi@<raspberry IP> parancsot.

Kérni fogja a Raspberry jelszavát. Mivel ez az első indítás és a jelszót még nem változtattad meg, az

PCLinuxOS Magazine

alap jelszó "raspberry". Ha már bent vagy, kiadhatod a következő parancsokat szépen sorban.

#### sudo apt-get update

sudo apt-get dist-upgrade

sudo apt-get install cloudprint cloudprintservice

#### sudo adduser pi Ipadmin

#### sudo reboot

Hadd magyarázzam el, hogy mi történik. Először frissítjük csomaglistát, majd a Pi-t. Ezután telepítjük a cloudprint-et és a cloudprint-service-t. Ezzel további csomagokat is telepítünk, amikre szükség van, mint a CUPS, nyomtató meghajtó stb. Ha mindez megvan, adjuk a "pi" felhasználót az "lpadmin" csoporthoz és ezután indítsunk újra.

Amint újraindítottuk a Pi-t, adjuk ki a a parancsot: sudo nano /etc/cups/cupsd.conf

Ez megnyitja a cups.conf fájlt és szerkeszthetjük. A következő sort változtasd meg:

#### Listen Localhost:631

erre

#### Listen 631

A <Location>, a <Location /admin> és a <Location / admin/conf> részeknél add hozzá az Allow All sort.

A mind engedélyezése helyett korlátozhatod csak a hálózaton belüli IP-címekre a CUPS eszközeinek elérését, ha az "Allow All" helyett "**Allow 10.0.0.**\*"-ot, vagy 192.168.0.\*-ot vagy 192.168.1.\*-ot írsz szükség szerint.

Innentől kezdve a CUPS készen áll és elérhető bármilyen böngészővel a hálózaton belülről.

Egyszerűen nyiss egy böngészőt bármelyik számítógépen, ami eléri a Pi-t is tartalmazó hálózatot, nyisd meg a \*<a\_pi-d\_IP\_je>:631\*-et és a CUPS indító képernyője fogad.

Add a kívánt nyomtatót a CUPS-hoz ezen az ablakon keresztül. Ezt a lépés átugrom feltételezve, hogy képes voltál sikeresen nyomtatót adni a CUPS-hoz és tesztlapot nyomtatni. Kész? Nagyszerű! Most add ezt a nyomtatót a Google-fiókodhoz.

Add ki a parancsot: **sudo cps-auth** 

Pár másodperc múlva egy weblapra irányít át. Nyisd meg a lapot a webböngésződben, jelentkezz be a Google-fiókodba, ha még nem lennél bent és megkérdezi, szeretnéd-e a nyomtatót a Goole-felhős nyomtatóid sorába felvenni.

Ennyi! Sikerült hozzáadni a nyomtatót a GCP-hez (Google Cloud Print) és már képesnek kell lenned nyomtatni bárhonnan, ahol Internetelérésed van!

A biztonság, a rend és teljesség kedvéért add ki a következő parancsokat:

#### sudo apt-get clean passwd sudo reboot

Az első sor kipucolja a /var/cache/apt/archives területet a \*.deb fájlokat törölve, így megtakarítva helyet a kártyán, ha kell. A másodikkal megváltoztatod a jelszót valami másra. Ez a biztonság miatt kell, hogy más ne férhessen a Raspberry Pi-dhez és nem kívánt dolgokat tegyen. Ezután jön az újraindítás (vagy leállítás), ami a tiszta indulás (vagy készen vagy és a Raspberry áthelyezése) miatt kell.

Miután beállítottam a Raspberry Pi-t nyomtató kiszolgálónak még sok hely maradt a 2 GB-s kártyán.

Filesystem Size Used Avail Use% Mounted on /dev/root 1.8G 1.2G 487M 72% /

### Google-felhöböl nyomtatás Raspberry Pi-vel

Innentől kezdve képesnek kell lenned Chrome-mal nyomtatni bármely számítógépről. Nyomtass néhány tetszőleges weblapot próbaképpen.

Ha akarod, megoszthatod a számodra elérhető nyomtatókat más Google-felhasználókkal. A nyomtató megosztásának lépései a következők:

1. Lépj be a www.google.com/cloudprint oldalra.

2. Jelentkezz be a Google-fiókodba, ha kéri.

3. Válaszd ki a **Printers**-t a baloldali panelen.

4. Jelöld ki a nyomtatódat.

5. Kattints a Share-re (megosztás).

6. Írd be a többi felhasználó Google-nevét a szövegdobozba, majd kattints a **Share**-re.

7. Mondd meg a többieknek, hogy:

a. jelentkezzenek be a Google Cloud Print-be (www.google.com/cloudprint) a felhasználónevükkel és

b. kattintsanak az Accept-re, hogy a megosztási meghívót elfogadják,

c. most már hasznáhatják a megosztott nyomtatót.

Most a cél az, hogy a munkás számítógéped CUPSához hozzáadd a nyomtatót. Az én "igáslovam" egy laptop, amit mindenhová magammal viszek.

Azon a számítógépen, amihez hozzá akarod adni a felhő-nyomtatót, indítsd el a Synaptic-ot és telepítsd a python-httplib2-t, a tárolókból elérhető. A következő lépéshez ez függőség. Mi a Niftiest Software programját fogjuk használni. Itt elérhető: http:// www.niftiestsoftware.com/. (**Megjegyzés**: csak ismételni tudjuk a figyelmeztetést a hivatalos tárolókon kívüli programok telepítéséről.

## Google-felhöböl nyomtatás Raspberry Pi-vel

Külső program problémát okozhat a rendszeredben. Csak a saját felelősségre csinálod!)

Először legyél root! Programot fogunk telepíteni a gépre és nyomtatót adunk a CUPS-hoz. Mindkettő rendszergazda jogot igényel. Egymás után add ki ezt a három parancsot:

rpm –import

https://niftyrepo.niftiestsoftware.com/rpm/RPM-GPG-KEY-niftiestsoftware

rpm -i https://niftyrepo.niftiestsoftware.com/cupscloud-print/packages/cupscloudprint-20160502-1.noarch.rpm

/usr/share/cloudprint-cups/setupcloudprint.py

Az utóbbi parancs indítja a Google-fiókod azonosítási folyamatát és a nyomtatód hozzáadását a nyomtatólistádhoz a számítógépeden. A párbeszéd valami ilyen lesz ...

Name for this user account ( eg something@gmail.com )? @gmail.com (a fiók felhasználóneve)

Nyisd meg a hivatkozást, eléred a Cloud Print CUPSot, majd írd be a megjelenített kódot:

https://accounts.google.com/o/oauth2/auth? scope=https%3A%2F%2Fwww.googleapis.com %2Fauth%2Fcloudprint&redirect\_uri=uand\_so\_on

Amikor a kapott címre mész, egy újabb kódot kapsz a Google-tól. Ha még nem jelentkeztél volna be a Google-fiókba, megkér, hogy tedd meg, illetve több bejelentkezett fiók esetén, válaszd ki a használni kívántat. Másold ki a bejelentkezéskor a Google-tól kapott kódot és illeszd be a terminál-ablakodba. Például a kapott Google-kód: 4/ EbUy5C36c0eB3L3AUgzYeEAWUwcG0Ps\_xand\_so \_on

Ekkor megkérdezi, hogy további Google-fiókokat hozzá akarsz-e adni és akarsz-e még további nyomtatókat adni ehhez a fiókhoz. A felhő-nyomtatás nagyon kényelmes szolgáltatás, de nem árt egy-két dolgot megjegyezni. Raspberry Pi használata nem a leggyorsabb megoldás, biztosan nem olyan gyors, mint a számítógépről közvetlenül nyomtatni. A legtöbb esetben a kis lassulás nem számít, amikor más nyomtatási lehetőséged nincs, amíg haza nem érsz. A nyomtatás számos szerveren keresztül meg át, vagyis ne küldj, nyomtass érzékeny dolgokat ilyen módon!

## **Screenshot Showcase**

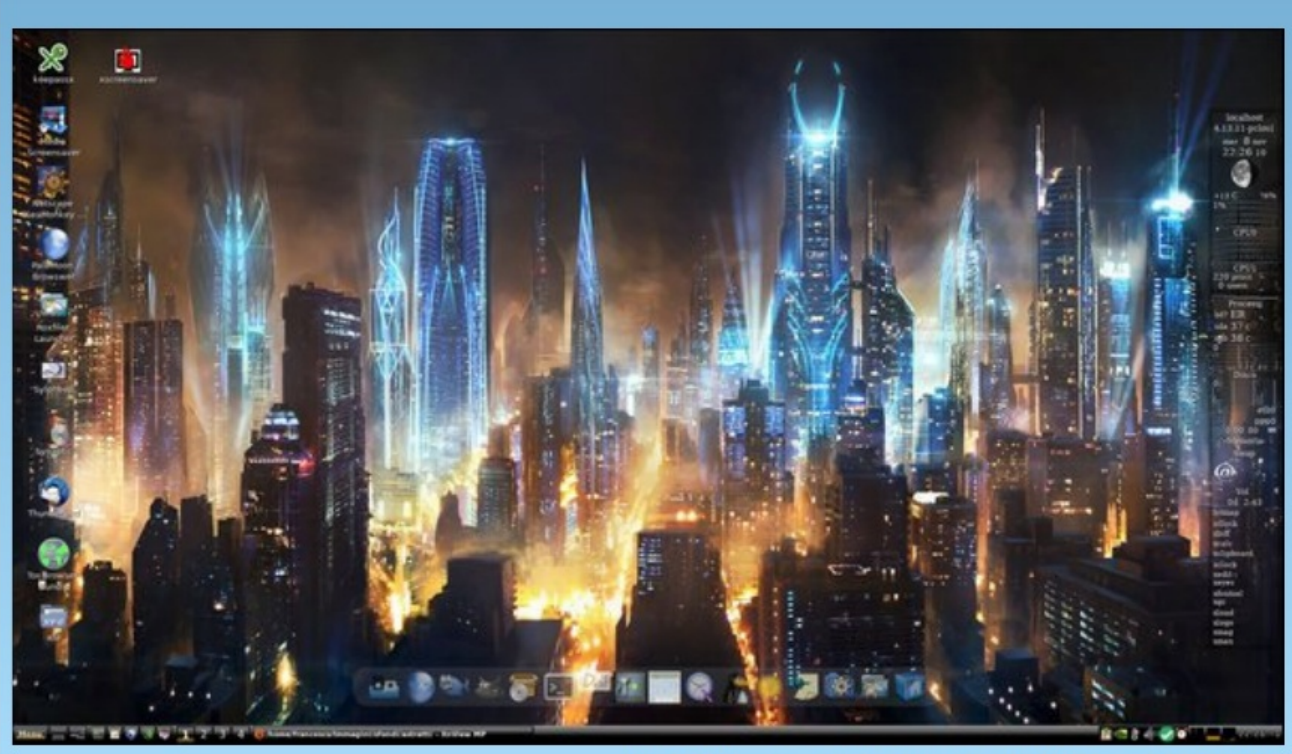

Posted by francesco bat, November 8, 2017, running IceWM.